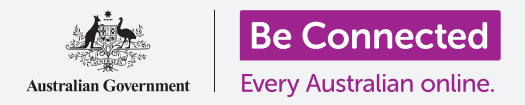

# 使用移动银行管理付款

移动银行是管理您的账单和付款的好方法。让我们一起来了解一下如何使用智能设备上的 Squirrel Bank应用程序来练习这些银行业务操作。请记住,虽然Squirrel Bank的练习应 用程序与您自己的银行应用程序稍有不同,但操作的步骤大致是类似的。

#### 在各账户间转账

让我们来了解一下如何使用移动银行将消费账户中的资金转移至储蓄账户:

- 使用Be Connected《使用移动银行管理付款》课程,点按"现在开始(Start now)"按钮,练习"转账(Transferring funds)"操作。
- **2.** 点按屏幕下方的"转账(Transfer)"。
- 在下一页屏幕输入详细信息。"转出(From)"账 户保持不变,但我们想转账至不同的"转入(To)" 账户。点按"信用卡(Credit Card)"部分。
- 4. 现在点按我们想转入的账户"储蓄 (Savings)"。
- 5. 点按"金额 (Amount)"框并使用弹出的键盘输入 "57.50"。
- 在 "您的备注 (Your description)" 框中输入 "每周 储蓄 (Weekly savings)"。
- 7. 点按"确定" (Done)。
- 8. 确认页面随之出现。核对细节正确无误后点按"现在转账(Transfer now)"。
- 9. 一旦应用程序确认转账后,点按"完成(Done)"。
- **10.** 点按"登出(Log off)"按钮,安全退出应用程序。

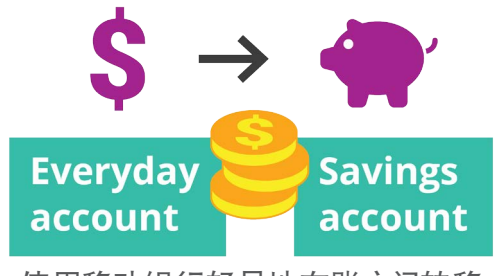

使用移动银行轻易地在账户间转移 资金

### 添加新的收款人

您可以使用移动银行的"账单支付"(Bill Payment),或英文简称"BPAY",来支付大多数账单,其中包括煤气费、电话费和电费。您需要的只是公司的"收款人编码(Biller code)"和自己的"顾客查询编码(Customer reference number)",这些内容在账单上都能找到。在本例中,我们将支付一张电费单。

- 使用Be Connected《使用移动银行管理付款》课程,找到"添加新的收款人(Adding a new biller)"练习活动并点按"现在开始(Start now)"按钮。
- 2. 点按屏幕下方的"给别人付款(Pay someone)"。
- 下一页显示了您账户中当前记住的收款人列表。点按 "添加 (Add new)"。
- 点按"收款人编码(Biller code)"框并使用弹出的 键盘输入"9562"。那是Squirrel Power的"BPay" 编码,您在账单上也能找到这个编码。
- 在"查询码(Reference)"框中输入
  "700513425"。那是收款人用于确保付款进入您的
  电力账户的客户编码。您在账单上能找到这个编码。
- 6. 最后,在"**名称(Name)"**框中输入"Squirrel Power"。
- 7. 点按"保存(Save)"按钮。应用程序确认输入内容。点按"确定(Done)"。
- 8. 点按"登出(Log off)"按钮,安全退出应用程序。

#### 支付账单

现在让我们来了解一下如何支付账单:

- 使用Be Connected《使用移动银行管理付款》课程,找到"支付账单(Paying a bill)"练习活动并点按"现在开始(Start now)"按钮。
- **2.** 点按屏幕下方的"给别人付款(Pay someone)"。
- **3.** 下一页显示了您账户中当前记住的收款人列表。点按**Squirrel Power**。
- 现在屏幕显示转出账户和您将要支付账单的详情。在"金额(Amount)"框中输入 "210"。

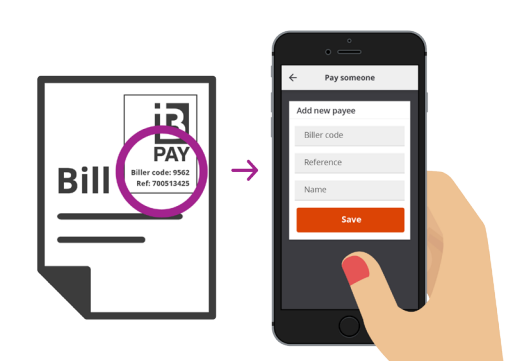

通过移动银行应用程序记录的BPay 信息支付账单

## 使用移动银行管理付款

- 5. 然后在"输入备注(Enter description)"框中输入"电力账单(Electricity bill)"。
- 6. 点按"支付"(Pay)按钮。
- 7. 检查"付款概况(Payment summary)"页面,确保所有细节正确无误。
- 8. 您需要安全验证码完成付款,因此点按"获取验证码(Get code)"按钮。
- 9. 您将会看到屏幕上方出现一条包含验证码的短信。在下一页的"安全验证码 (Security code)"框中输入"1598",然后点按"现在支付(Pay now)"。
- **10.** 一旦应用程序确认付款后, 点按"完成 (Done)"。
- **11.** 点按"登出(Log off)"按钮,安全退出应用程序。

#### 设置交易限额

银行使用的安全措施之一是限制账户每天可以转出的金额。但大多数银行都会让您改变限额:

- 使用Be Connected《使用移动银行管理付款》课程,找到"设置交易限额(Setting Transaction Limits)"练习活动并点按"现在开始(Start now)"按钮。
- **2.** 点按左上角的"**菜单(Menu)**"图标。
- 点按下拉菜单中的"设置和安全(Settings & security)"。
- 另一个菜单随之出现。点按"转账限额(Transfer limits)"。
- 您可以看到"每日账户(Everyday account)"
  的"最高每日限额(Maximum daily limit)"
  是\$2,000澳元。让我们来改变它。
- 6. 点按"每日账户(Everyday account)"。
- 一个显示了不同数额的列表随之出现,然后您可以 点按选项 "\$4,000" 来作为您的新限额。
- 8. 点按"保存 (Save)"按钮。
- 9. 一旦应用程序确认改变后, 点按"完成 (Done)"。
- 10. 点按"登出(Log off)"按钮,安全退出应用程序。

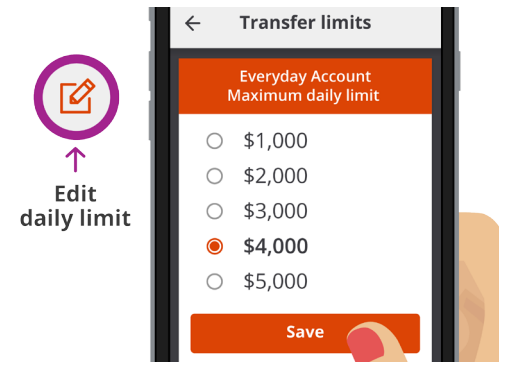

大多数移动银行应用程序让您可以 改变账户的每日取款限额